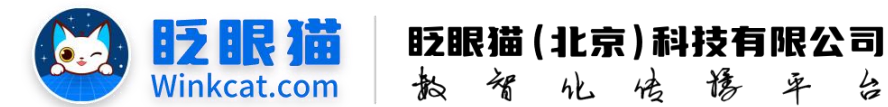

# 《怎么在内容里加入链接》操作说明

侈

率

4

此文档为"小程序平台操作文档"的一部分。版权归属为"眨眼猫(北京)科技有限公 司"及"北京元宇互动科技有限公司"。未经以上公司授权,请勿以任何形式分享给第三方。

文档以介绍操作流程与运维方法为目的, 文中的图片均为示例图片, 可能与您的小程序 最终的图片不尽相同。

如发现文档中有任何错误、遗漏、或对文档有任何建议,请联系您的对接服务人员或关 注微信公众号"眨眼猫智慧会务",按提示联系我们。

# 一、使用前提

1、如您使用的是本公司提供的后台服务,则管理后台地址为:

#### https://w.yyhd.club

如非以上后台地址,您需要向您的单位相关负责人或本公司对接人索要后台地址。

2、您需要有小程序平台的管理权限。如您无法登陆后台,请联系您单位相关负责人或本公 司对接人。

## 二、使用场景

通过添加链接,用户可以轻松访问相关的信息或外部资源,快速获取所需的详细资料。 此外,链接的设置也可以帮助引导用户进行更深入的探索,例如拨打电话、快速导航等, 提升整体内容的连贯性与实用性。

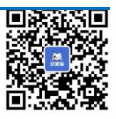

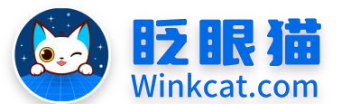

眨眼猫(北京)科技有限公司

教智化传播平台

## 三、具体操作路径

(一) 怎么在图文内容里加入链接?

1 进入后台,点击常用操作快捷入口-内容管理/侧边栏内容管理-内容管理,进入内容列表页。 找到需要调整的内容,点击最右侧的**编辑**。进入内容编辑页。

2 将光标放至编辑器中,选中需要添加链接的文字,右击后点击链接按钮。具体位置如下:

| 息      |                                                              |  |  |  |  |  |
|--------|--------------------------------------------------------------|--|--|--|--|--|
| 内容类型:  | 國文 ♀                                                         |  |  |  |  |  |
|        | 类型会决定展示的负责模拟,通信重选择。                                          |  |  |  |  |  |
| 内容编号:  | 19000                                                        |  |  |  |  |  |
| *内容名称: | "真香"现场:如何通过智慧会务小程序提升参会者的满意度?                                 |  |  |  |  |  |
|        | 内容名称,最多输入32个字                                                |  |  |  |  |  |
| 内容详情:  | 文件编辑 视图 插入 格式 工具 表格                                          |  |  |  |  |  |
|        |                                                              |  |  |  |  |  |
|        |                                                              |  |  |  |  |  |
|        |                                                              |  |  |  |  |  |
|        | 推荐阅读:                                                        |  |  |  |  |  |
|        | ①案例分享: 2024年全区烟草系统"企业管理提质年"现场会召 8 链路, Ctrl+K                 |  |  |  |  |  |
|        | ② 會戶需要就是产品冲锋号!报名结果列表可以自定义显示项目载 ※ 删除链接 链接                     |  |  |  |  |  |
|        | ③线上报名光能上传视频、图片、文字还不够,附件上传让报名值 <sup>12 Open link</sup> 更上一层楼! |  |  |  |  |  |
|        | ④ <u>室例分享:全市系统营销网建基础工作观摩会圆满成功,智慧会务小程序打造参会新体验!</u>            |  |  |  |  |  |
|        |                                                              |  |  |  |  |  |
|        |                                                              |  |  |  |  |  |

#### 3 在弹出的对话框内填写对应的链接,如下图所示:

|      |                   | (4) 法合定? (5) 是否隐                   | 藏內容标题             |        |   |
|------|-------------------|------------------------------------|-------------------|--------|---|
|      | 的音名称,量多镒入32个字     |                                    |                   |        |   |
| 3洋情: | 文件编辑视图 插入 格式 工具 表 | 插入/编辑链接                            | ×                 |        |   |
|      | ↔ ☐ ☐ 5 ∂ B I A   | 地址                                 | =                 |        | Ē |
|      | 8 # B A 🖉 💿 🖬 📘   | https://mp.weixin.qq.com/s?_biz=Mz | :I1NTE4OTI3NA==∣: |        |   |
|      |                   |                                    |                   |        |   |
|      |                   | (1)案例万字:2024年主区烟草系统 企<br>标题        | 业管理徒质年,现场安合       | A AFAR |   |
|      |                   |                                    |                   |        |   |
|      |                   | 链接打开位置                             |                   |        |   |
|      |                   | 在新國口打开                             | <b>`</b>          |        |   |
|      |                   |                                    | 取消 保存             |        |   |
|      | 推荐阅读:             |                                    |                   |        |   |

4 常用链接如下:

1)点击拨号: event://makephonecall?phoneNumber=xx

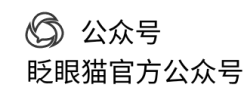

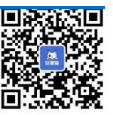

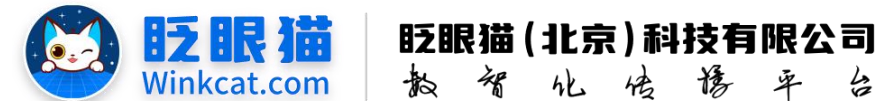

2)点击导航: event://openlocation?address=xx&name=xx&latitude=xxx&longitude=xxx

3)点击跳转公众号文章: 文章链接

Tips:

(1) address 后填写地址, name 后填地点名称, latitude 后填纬度, longitude 后填经度。经纬度一定不能填反, 否则链接将失效。

(2) Number 后填写号码。

(3) 确保链接中/前/后没有空格,否则链接将失效。

(4) 如需跳转公众号文章链接,需要小程序为独立小程序,并将小程序与公众号在微信公众平台关联。

(5) 如需跳转其他站外链接,需要联系期望跳转页面的技术人员,将小程序验效文件加在其域名下。

5 完成上述操作后,一定要记得点击左下角创建或修改按钮,保存操作哦~

(二) 怎么在图片内容里加入链接?

1) 跳转页为站内资源: 在期望点击跳转的图片右侧点击插入链接, 如下图所示:

| 基本信息   |                                                                                                    |                                                                                                    |                                                                         |  |  |  |  |
|--------|----------------------------------------------------------------------------------------------------|----------------------------------------------------------------------------------------------------|-------------------------------------------------------------------------|--|--|--|--|
| 内容类型:  | 图片内容 ◆<br>类型会決定展示的页面模板, 请慎重选择。                                                                                                    |                                                                                                    |                                                                         |  |  |  |  |
| *内容名称: | 请输入内容名称     ● 是否隐藏内容标题       内容名称、最多输入32个字     ●                                                                                                    |                                                                                                    |                                                                         |  |  |  |  |
| *上传图片: | :: 上传圈片                                                                                                    |                                                                                                    |                                                                         |  |  |  |  |
|        | <ul> <li>Влага и назимала в ка<br/>округ наук, око, щеде<br/>дозгана векак и на сос<br/>и составание и составание и<br/>составание и составание и<br/>составание и составание и составание и<br/>составание и составание и составание и<br/>составание и составание и составание и<br/>составание и составание и составание и составание и<br/>составание и составание и составание и составание и<br/>составание и составание и составание и составание и<br/>составание и составание и составание и</li></ul> | 上传图片         添加图片         删除图片         上移         下移           提示:支持)pg, ng, gir橋式, 为加快打开速度,建议上传前对图片进提示:建议压缩参数:宽度600,高度自适应,建议压缩软件:格式工厂告链接类型         跳转到其它页面           广告链接类型         跳转到其它页面           链接内容         请输入链接内容 | 行压缩。否则可能会打开缓慢。<br>了。建议压缩网站:https://www.onlineimagetool.com<br>◆<br>插入链接 |  |  |  |  |
|        | $\begin{array}{c} \hline \begin{array}{c} \hline \\ \hline \\ \hline \\ \hline \\ \hline \\ \hline \\ \hline \\ \hline \\ \hline \\ \hline $                                                                                                    | 上传图片         添加图片         删除图片         上修         下修           提示:支持pg, png, gif稽式。为加快打开速度,建议上传前对图片进提示:建议压缩参数:宽度600,高度自适应。建议压缩软件:格式工厂广告链接类型         就转到其它页面           广告链接类型         就转到其它页面           链接内容         请输入链接内容 | 行压缩。否则可能会打开缓慢。<br>了。建议压缩网站:https://www.onlineimagetool.com<br>◆<br>插入链接 |  |  |  |  |
| 创建     |                                                                                                    |                                                                                                    |                                                                         |  |  |  |  |

进入资源列表页,在左上方可以根据资源类型来快速筛选资源。按名字找到对应的资源,点 击右侧的选择按钮,点击确定完成链接。如下图所示:

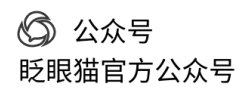

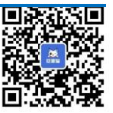

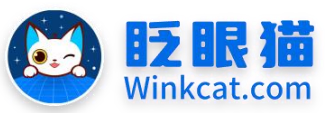

#### 眨眼猫(北京)科技有限公司 滑 倍

he

侈

卓

4

插入链接

搜索资源 × 合 首页 基本信息 内容 \$ 关键词 请输入您要搜索的关键词 内容类型 专辑 活动 0 内容名称 图片直播 请 一键导航 一键联系 封面图 操作 \*上传图片: 座位查询 个人参会中心 )选择 化产业创新实验区提升计划"发布 5年内将打造10家百亿 级示范园区 16989 常见问题及解答 ○ 选择 内容更新中一 )选择 16071 图片内容 き 内容米刑· 学型会决定展示的页面模板,请慎重选择。 内容编号: 15609 一 是否隐藏内容标题 内容名称: 特色展示文化故事 内容各称、最多输入32个字 \*上传图片: 上传图片 上传图片 添加图片 删除图片 上移 下移 提示:支持jpg, png, gif格式。为加快打开速度,建议上传前对图片进行压缩。否则可能会打开缓慢。 提示:建议压缩参数:宽度600,高度自适应。建议压缩软件:格式工厂。 建议压缩网站:https://www.onlineimagetool.com 广告链接类型 跳到小程序内其它页面且不关闭当前页(推荐) ٥

韵

2) 跳转页为导航地图页: 在期望点击跳转的图片右侧输入链接内容, 具体链接如下:

链接内容 /packages/album/pages/content?id=15071&hald=247

event://openlocation?address=xx&name=xx&latitude=xxx&longitude=xxx

经纬度查询网站: <u>https://lbs.qq.com/getPoint/#N</u>

3) 跳转页为拨号页: 在期望点击跳转的图片右侧输入链接内容, 具体链接如下: event://makephonecall?phoneNumber=

以上就是在内容里加入链接的方法。如果有任何问题,欢迎联络您的对接人员。

关注微信公众号: 眨眼猫、眨眼猫智慧会务、眨眼猫智慧导览, 随时联系我们, 并获 取我们的最新信息!

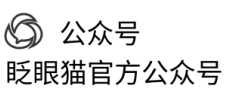

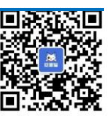